# nsibulu อาบ-กอบ-โอนเป็น

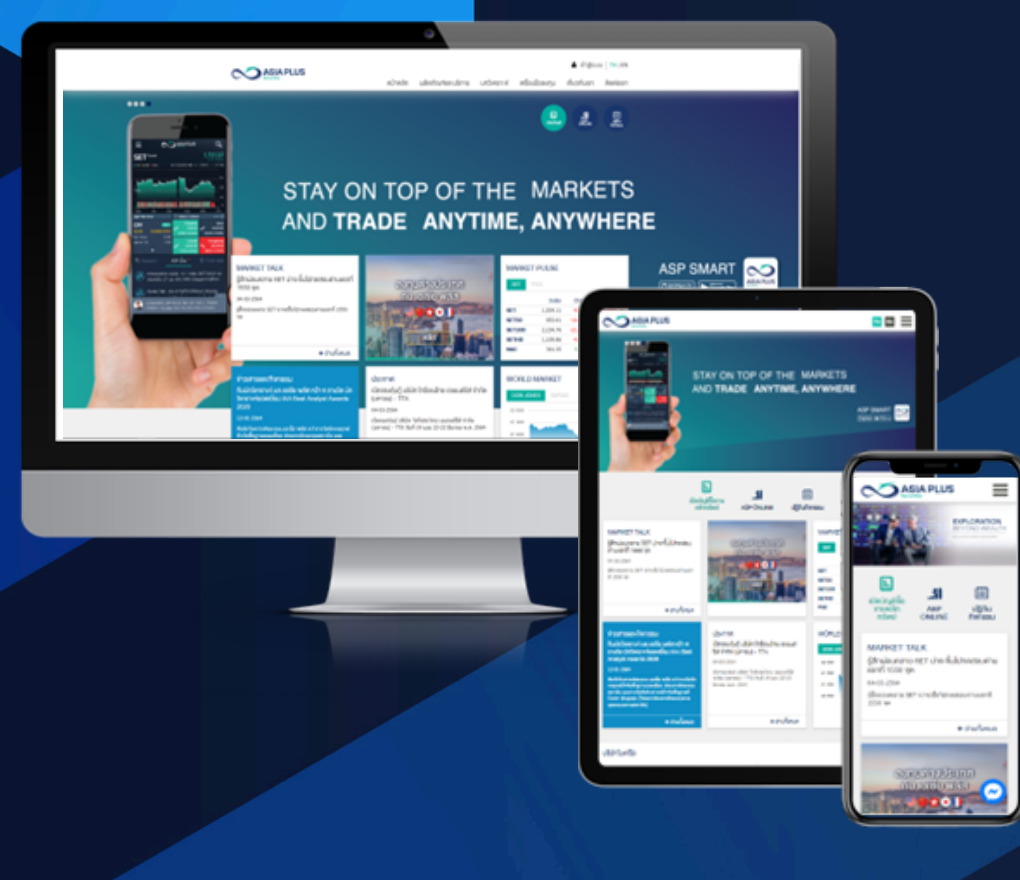

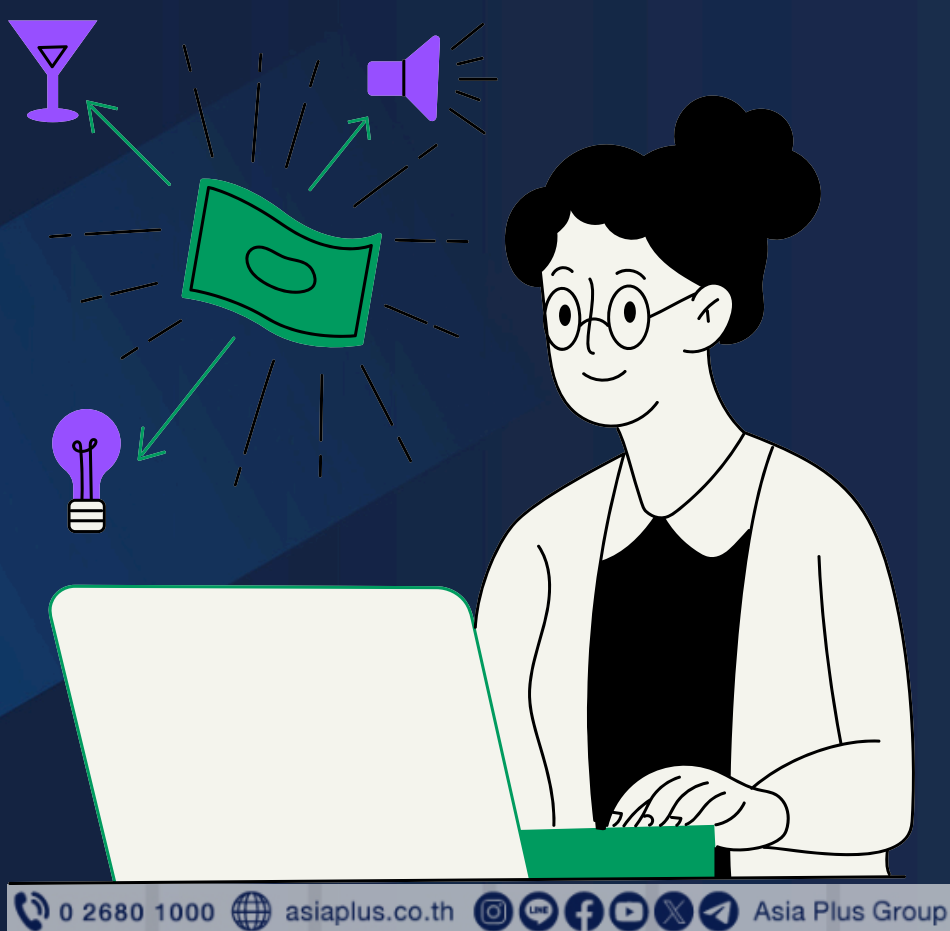

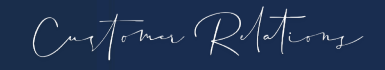

## งั้นตอนการใช้งานเมนูอาง-ถอน-โอนเงิน

### เข้าสู่ระบบ login เว็บไซต์เอเซียพลัส www.asiaplus.co.th

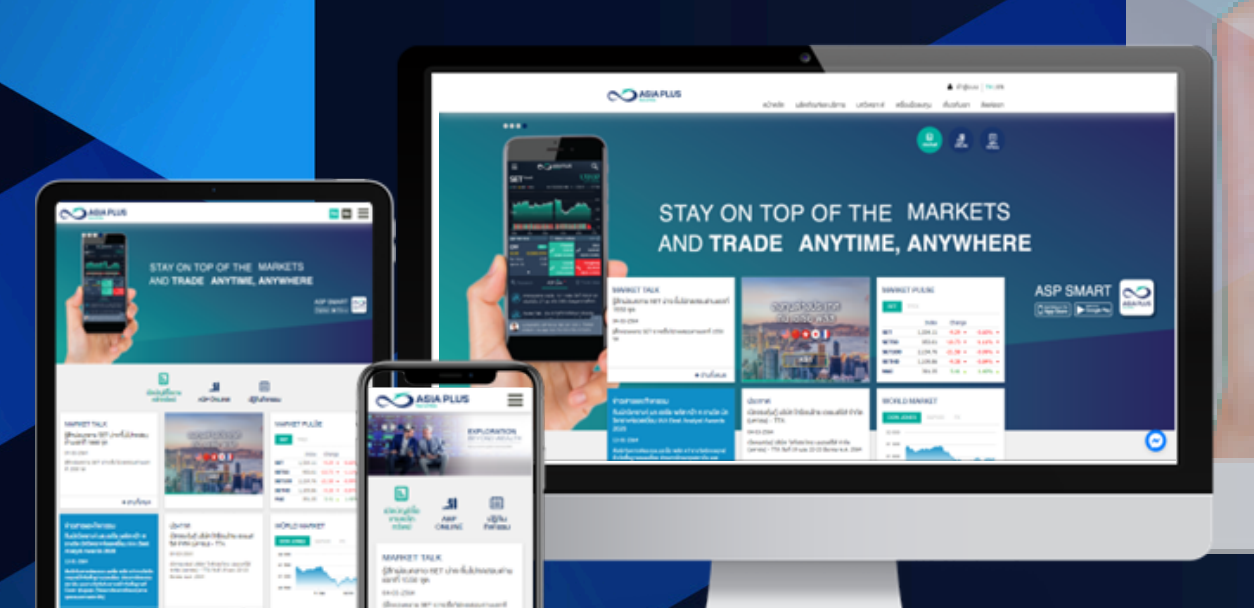

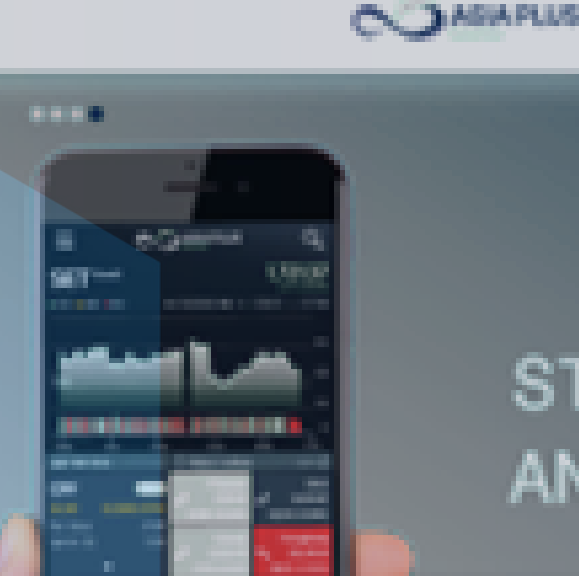

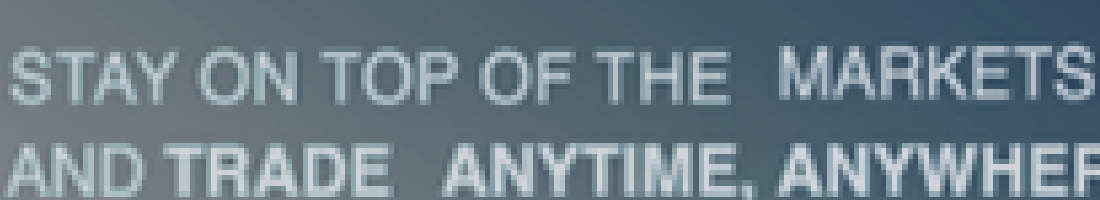

หน้าหลัก

NAMES TO ALL Distance and the indicate and the second 100 second with a confidence of the second with

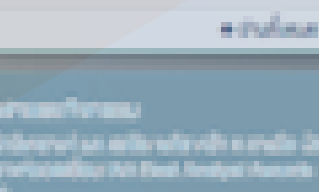

dan te se Consultation information consultation Lawrence Pills

> Contraction of Contract descented this 'sfamine-actually this bernend - 770 Ref 18 year 10-10 Berneriket.

0.000103420100

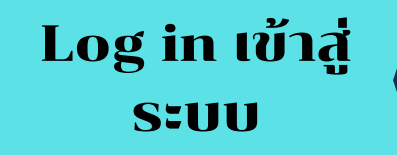

💄 เข้าส่ระบบ

Login 🕨

## AND TRADE ANYTIME, ANYWHERE

\*\*\*\*\*\*\*\*

ลื่มรหัสผ่าน

0000791

ผลิตภัณฑ์และเ

| 10110 | TPURME   |        |      |  | 1 | ASI<br>Der | P S | MA | RT | 01 | S. |   |
|-------|----------|--------|------|--|---|------------|-----|----|----|----|----|---|
|       | 7484     | (targe |      |  |   |            |     |    |    |    |    |   |
| -     | 1,000.00 |        | -    |  |   |            |     |    |    |    |    |   |
|       | 100.00   | 10.00  |      |  |   |            |     |    |    |    |    |   |
| 1,100 | 1294.75  | 10.00  | 1000 |  |   |            |     |    |    |    |    |   |
|       | 1,000.00 |        |      |  |   |            |     |    |    |    |    |   |
| -     | 101.00   | -      |      |  |   |            |     |    |    |    |    |   |
| BOALS | MARKET   |        |      |  |   |            |     |    |    |    |    |   |
|       |          |        |      |  |   |            |     |    |    |    | Ģ  | 3 |

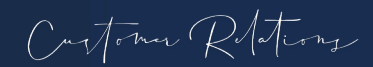

## รั้นตอนการใช้งานเมนูอาง-กอน-โอนเงิน

วิธีการทำ 2Factor Authentication
1. เลือกช่องทางการรับ OTP
2. กดรับรหัส OTP เพื่อยืนยันตัวตน
3. กด OK เพื่อยืนยัน
4. ระบุเลง OTP 6 หลักที่ได้รับในช่อง
OTP
5. กด "ยืนยัน"

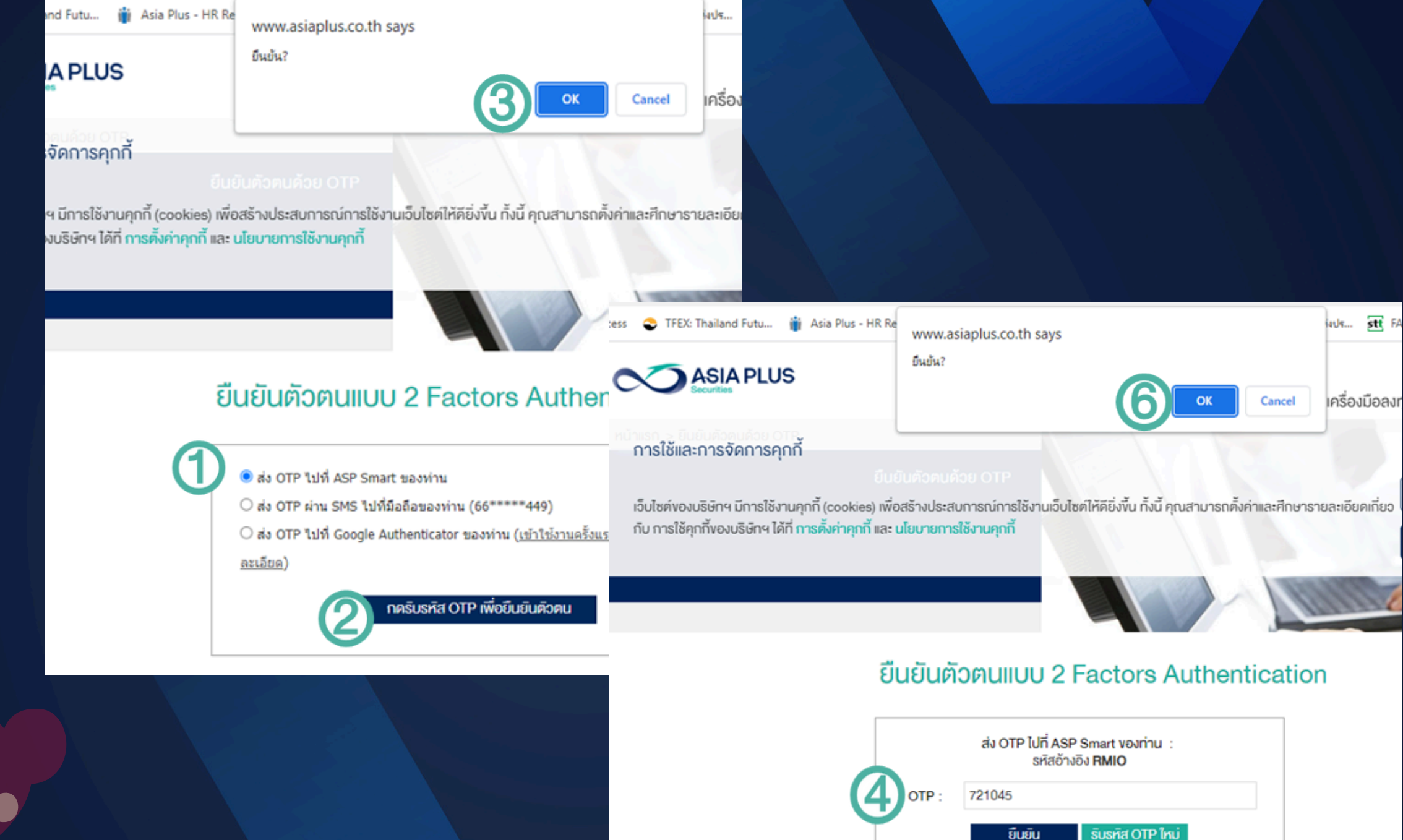

6. กด OK เพื่อยืนยัน

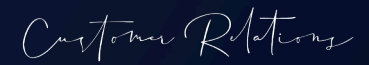

## งั้นตอนการใช้งานเมนูอาง-ถอน-โอนเงิน

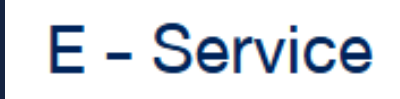

### จากนั้นเลื่อนมาที่ E-Service เลือกเมนู "วาง-ถอน-โอนเงิน"

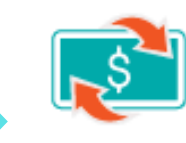

วาง-กอน-โอนเงิน

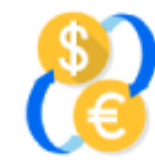

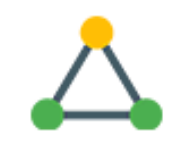

แปลงเงินสกุลต่างประเทศ

แจ้งโอนหลักทรัพย์

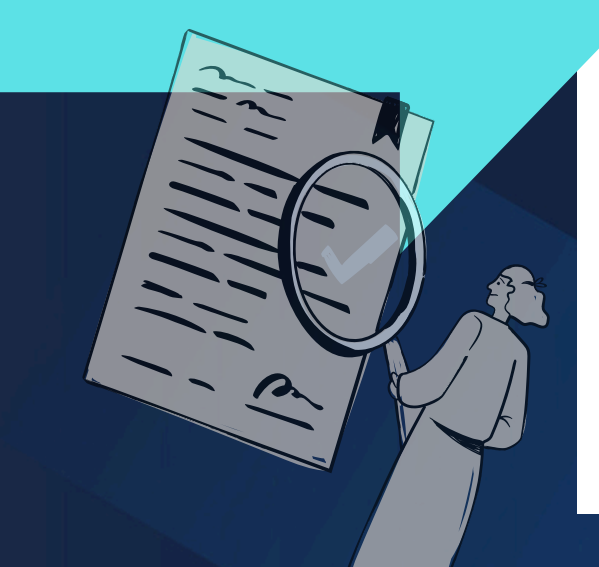

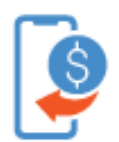

วางเงินอัตโนมัติ e-Deposit

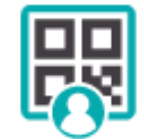

QR ของฉัน

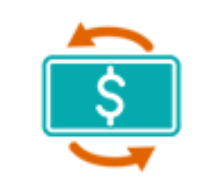

สรุปรายการเคลื่อนไหว เงิน

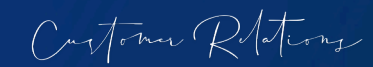

จองซื้อหุ้นสามัญเพิ่มทุน

**G-RO** 

จองซื้อหุ้นกู้

**G-IPO** 

ยืนยันจองหุ้นไอพีโอ

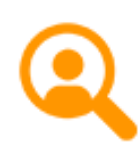

nunou KYC

แบบประเมินความเสี่ยง

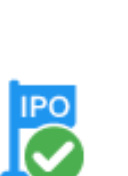

## งั้นตอนการใช้งานเมนูอาง-ถอน-โอนเงิน

|                       | US                     |             |                   |                    |             |                                                         | THIE                                     |
|-----------------------|------------------------|-------------|-------------------|--------------------|-------------|---------------------------------------------------------|------------------------------------------|
|                       |                        | Αι          | uto Instruction f | for Customer Asset |             |                                                         |                                          |
| อันที่ทำธายกา         | ns 05/10/2023          |             | คำสั่งด้านเงิน    | คำสั่งด้านหุ้น     |             | จะพบเมนู "คำลั<br>และ "คำสั่ง<br>>เลือก " <u>คำส</u> ั่ | ่ี่งด้านเ<br>ด้านหุ้น<br><u>ังด้านเเ</u> |
|                       |                        |             | รายกา             | ารข้อมูล           |             |                                                         |                                          |
| วันที่ทำรายการ        | 05/10/2023             | <b></b>     |                   | ชื่อบัญชี          |             |                                                         |                                          |
| อันที่ เวลา ส่งคำสั่ง | บัญชีที่รับเข้า/ถอนออก | ประเภทบัญชี | ประเภทคำสั่ง      | จำนวนเงิน (บาท)    | วิธีฝาก/กอน | ธนาคาร/ประเภทบัญชีที่ถอน-วาง                            | สถานะ                                    |
|                       |                        |             | No data ava       | ailable in table   |             |                                                         |                                          |

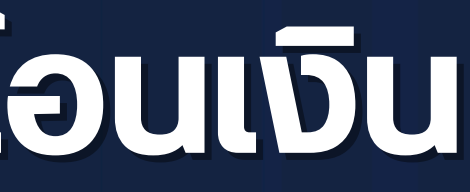

วิน"

1"

## วางเงินโดย "ตัด ATS"

| บัญชีเลงที่                  | 000                          | 1.เลือกประเภทบัด<br>ต้องการวาเ<br>กดปุ่ม "วาง                          | มูชีเลงที่ ที่<br>วเงิน คุณ ลามันม์หมือุณ<br>เงิน"           |                                |                                                       |                                    |                   |
|------------------------------|------------------------------|------------------------------------------------------------------------|--------------------------------------------------------------|--------------------------------|-------------------------------------------------------|------------------------------------|-------------------|
|                              |                              |                                                                        |                                                              |                                | วางเงิน กอนเ                                          | งิน                                |                   |
| ตัดบั<br>ธนาคาร<br>จำนวนเงิน | ບັญซี ATS <b>SU</b><br>BBL ໄ | ารณีต้องการให้ตัดจาก<br>มาคารที่ผูกกับพอร์ตไว้<br>เลือก 'ตัดบัญชี ATS' | ) โอนเงิน E-Payment<br>ที่บัญชี 0507,79<br>วันที่ 23/06/2025 | บัญชีเลงที่ 00D<br>© วางเงิน   | <ul> <li>ประเภท<br/>Cash Balance<br/>บัญชี</li> </ul> | <del>.</del> 🗸 ชื่อบัญชี           | คุณ ลา.ี์.าเรี.,ณ |
|                              |                              |                                                                        |                                                              |                                | วางเงิน                                               |                                    |                   |
| Username ที่เข้าระบบ         | 0000700                      | วันที่ทำรายการ 23/06/2025                                              | IDAN 11:44:39                                                | 🖲 ຕັດບັญชี ATS                 | ◯ โอนเงิน Bill Payment                                | ◯ โอนเงิน E-Paymen                 | t                 |
|                              |                              | ย้อนกลับ ยืนยันทำธายก                                                  | าร<br>3.ระบุจำนวนเงื่<br>ต้องการวางเง้า                      | รินาคาร BBL<br>วินที่<br>พอร์ต |                                                       | เลงที่บัญชี 0507<br>วันที่ 23/06/2 | 2025              |
|                              |                              |                                                                        |                                                              | Username ที่เข้าระบบ 00D0700   | วันที่ทำรายการ 2                                      | 23/06/2025                         |                   |
|                              |                              |                                                                        |                                                              |                                | ย้อนกลับ                                              | ยืนยันทำรายการ 4. (                | าด 'ยืนยันทำรายกา |
|                              |                              |                                                                        |                                                              |                                |                                                       |                                    |                   |
|                              |                              |                                                                        |                                                              |                                |                                                       |                                    |                   |
|                              |                              |                                                                        |                                                              |                                |                                                       |                                    | Customer Relat    |

### วางเงินโดย "โอนเงิน Bill Payment"

| งเงิน กอนเงิน                                                |                                |
|--------------------------------------------------------------|--------------------------------|
| บัญชีเลทที่ 000000                                           | 1                              |
| 2. กรณีเลือก 'โอนเงิน Bill Payment                           |                                |
| (IUUJO18UA/BISEUAIUIIOW Isui Bill Payment Isui Sui E-Payment |                                |
|                                                              | บัญชีเลงที่ 00D0-22            |
| จำนวนเงิน 23/06/2025<br>Username ที่เข้าระบบ 00E0            | © ວາงเงิน ◯                    |
| ยอนกลับยินยินการายการ                                        | ⊖ ตัดบัญชี ATS                 |
| 3.เลือกธนาคารที่ลูกค้าทำรา<br>ระบุจำนวนเงินในช่อง 'จำนว      | รนาคาร BBL<br>ายการ<br>วนเงิน' |
|                                                              |                                |
|                                                              | Username ที่เข้าระบบ 00E 222   |

วางเงิน ถอนเงิน

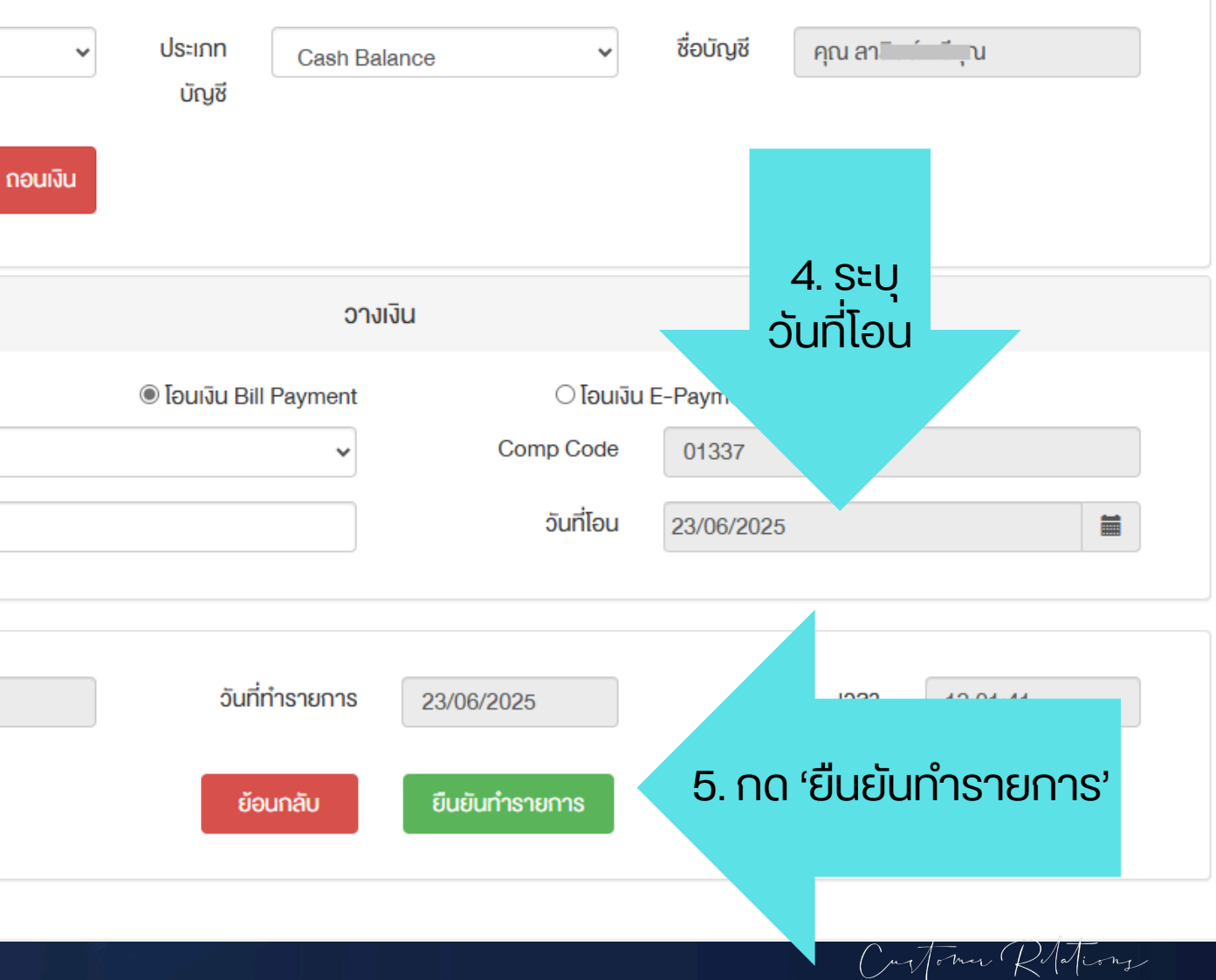

| วางเงินโ             | ์ดย "โอนเงิน E                                      | <b>E-Paym</b>                                                                                                    | ent"                                   |                          |                   |                        |                  |                               |         |
|----------------------|-----------------------------------------------------|----------------------------------------------------------------------------------------------------|----------------------------------------|--------------------------|-------------------|------------------------|------------------|-------------------------------|---------|
|                      | วางเงิน 1                                           | าอนเงิน                                                                                                    |                                        |                          |                   |                        |                  |                               |         |
| บัญชีเลงที่          | 1.เลือกประเภ<br><sup>0000000</sup> ต้องกา<br>กดปุ่ม | าทบัญชีเลงที่ ที่<br>รวางเงิน<br>"วางเงิน"                                                                                                    | งบัญชี คุณ ลา <del>ฉินน์ เเ</del> วีคุ | N                        |                   |                        |                  |                               |         |
|                      | ิ กอนเงิน                                           | 3                                                                                                    | 2 0                                    | ດາມລັດ (ໂລມແນັ           | I En              |                        |                  |                               |         |
|                      |                                                     | 54                                                                                                    | Pavm                                   | ent (เมนโอนเงิน)         | ในแอพ             | อางเงิน เ              | าอนเงิน          |                               |         |
| ⊖ ຕັດບັ              | วัญชี ATS ◯ โอนเงิน Bill Payment                    | โอนเงิน E     เอืออเอาซี่น้องจี                                                                                                    | -Payment                               | ธนาคาร)                  |                   |                        |                  |                               |         |
| SUTINIS              | BBL BANGKOK BRANCH                                  | 1801181110198                                                                                                    | 1423100112                             |                          | ~                 | ประเภท Cash Ba         | ance 🗸           | ชื่อบัญชี คุณ ลาเนินน์ เบ็คุณ | น       |
| จำนวนเงิน            |                                                     | วันทีโอน                                                                                                    | 23/06/2025                             |                          |                   | บัญชี                  |                  |                               |         |
| อัพโหลดสลิป          | Choose File No file chosen                          |                                                                                                    |                                        | © อางเงิน                | 0 กอนเงิน         |                        |                  |                               |         |
| Username ที่เข้าระบบ | 00L2 วันที่ทำรายการ                                 | 23/06/2025                                                                                                    | เวลา                                   |                          |                   | วาง                    | จิน              |                               |         |
|                      | ้ย้านกลับ                                           | a contraction of the second second se |                                        | () ตัดเ                  | วัญชี ATS         | ◯ โอนเงิน Bill Payment | 🖲 โอนเงิน        | E-Payment                     |         |
|                      |                                                     | 🖣 3.เลือกธนาศ                                                                                                    | าารที่ลูกค้าทำราย                      | <sup>ธนาคาร</sup>        | BBL BANGKOK BRANC | сн 🗸                   | เลือกเลงที่บัญชี | 1423100112 (SATHORN)          | ~       |
|                      |                                                     | ວັນ                                                                                                    | ที่ทำร <sup>้</sup> ายการ              | จำนวนเงิน                |                   |                        | วันที่โอน        | 23/06/2025                    | <b></b> |
|                      |                                                     | ระบุจำนวนเ<br>และอัพไ                                                                                                    | งินในช่อง 'จำนวเ<br>์หลดสลิปการโอน     | <b>แงิน'</b> อัพโหลดสลิป | Choose File No    | file chosen            |                  |                               |         |
|                      |                                                     |                                                                                                    |                                        | Username ที่เข้าระบบ     | 00L2              | วันที่ทำรายการ         | 23/06/2025       | ijan 13:                      | :19:48  |
|                      |                                                     |                                                                                                    |                                        |                          |                   | ย้อนกลับ               | ยืนยันทำรายการ   | 4. กด 'ยืนยันทำ<br>รายการ'    | DAt     |

### ถอนเงินโดย "โอนเข้าบัญชี ATS"

|                          |                                | ุ่ม กอนเงิน                                |                                    |              |                               |           |                      |            |
|--------------------------|--------------------------------|--------------------------------------------|------------------------------------|--------------|-------------------------------|-----------|----------------------|------------|
| บัญชีเลงที่<br>◯ วางเงิน | 0000000 🗸                      | 1.เลือกประเภท<br>ที่ต้องการด<br>กดปุ่ม "ถะ | าบัญชีเลงที่<br>าอนเงิน<br>อนเงิน" | ມັญชี คุณ ลา |                               |           |                      |            |
| 2 ຣະບຸຈຳ                 | บวบเงินที่ต้องก                | าร <sup>ถอนเงิน</sup>                      |                                    |              |                               |           |                      |            |
| ถอน หากย<br>10,000 บ/เ   | มอดจำนวนน้อย<br>ต้องการถอนทั้ง | ที่อ่า<br>กว่า<br>จำนวนเงินที่ขอก<br>อหมด  | อน                                 |              | ออนเท่าที่ได้                 |           | บัญชีเลงที่          | 0000000    |
| ์ ให้เลือ                | ก "ถอนเท่าที่ได้'              | ,                                          |                                    |              |                               |           | 🔿 อางเงิน            | ۲          |
| รับเงินทีถอนด้วยวิธี     |                                |                                            |                                    |              |                               |           |                      |            |
| ® ໂອບາ∨ັ                 | าบัญชี ATS                     | 🔿 โอนเงิน TR เข้าบัญชี                     | O ชำระค่าซื้อหลักทะ                | รัพย์ 0 วางห | หลักประกันที่บัญชีซื้องายอื่น |           |                      |            |
| ธนาคาร                   | BBL                            |                                            | เลงที่บัญชี 05                     | 8 79         |                               | 4         | ำนวนเงินที่ถอนได้    | 2          |
|                          |                                |                                            |                                    |              |                               |           | วันที่มีผล           | 24/06/20   |
| Username ที่เข้าระบบ     | 00000000                       | วันที่ทำธายการ 23/0                        | )6/2025                            | loan         | 12.28.00                      |           | าี่ถอนด้วยวิธี       |            |
|                          |                                |                                            |                                    | 3.เลือก      | าโอนเข้าบัญชี <i>่ เ</i>      | ATS จะแสด | טו                   |            |
|                          |                                | ย้อนกลับ                                   | ยันทำรายการ                        | ชื่อธนา      | าคาร และเลงบ้                 | ัญชีธนาคา | S <sup> I auiv</sup> | าบัญชี ATS |
|                          |                                |                                            |                                    |              | ให้ลูกค้าทร                   | าบ        | ธนาคาร               | BBL        |
|                          |                                |                                            |                                    |              |                               |           |                      |            |
| * <b>K</b> 1             | กกำรายการ                      | ถอนเงินก่อนเ                               | วลา 15.00                          | <b>u</b> .   |                               |           | สี่มักการ            | 000000     |
| ยอด                      | เงินจะเข้าธ <sup>ิ</sup> นา    | คารลูกค้าในวั                              | ้นทำการถัด                         | าไป          |                               | Use       | mame nivhSEUU        | 00[1040    |
|                          | ** หากทำจ                      | ายการหวัง 15                               |                                    |              |                               |           |                      |            |

^^ Rากการายการหลง 15.00 น. ยอดเงินจะเข้าธนาคารลูกค้าอีก 2 วันทำการ

วางเงิน กอนเงิน ประเภท ชื่อบัญชี คุณ ลา......คุณ ~ Cash Balance  $\mathbf{v}$ 22 บัญชี ถอนเงิน ถอนเงิน 🗆 ถอนเท่าที่ได้ จำนวนเงินที่งอกอน 025 o ชำระค่าซื้อหลักทรัพย์ O วางหลักประกันที่บัญชีซื้องายอื่น 🔾 โอนเงิน TR เข้าบัญชี เลงที่บัญชี 058 79 12-20-00 วันที่ทำรายการ ipan ^ 23/06/2025 4. กด 'ยืนยันทำ ยืนยันทำรายการ ย้อนกลับ รายการ' Curloma Relations

### ถอนเงินโดย "โอนเงิน TR เข้าบัญชี"

| มงัน กอนเงิน                                                                      |                                                                                                    |
|-----------------------------------------------------------------------------------|----------------------------------------------------------------------------------------------------|
| 1.เลือกประเภทบัญชีเลงที                                                           |                                                                                                    |
| <sup>บัญชีเลขที่</sup> 0000722 · ทิตองการถอนเงน ชื่อบัญชี คุณ ลาแนนทมบคุณ         |                                                                                                    |
| <ul> <li>วางเงิน</li> <li>ดอนเงิน</li> </ul>                                      |                                                                                                    |
|                                                                                   | วางเงิน ถอนเงิน                                                                                                    |
| 2. ระบจำนวนเงินที่ต้องการ กอนเงิน                                                 | บัญชีเลขที่ 000                                                                                                    |
| <b>ถอน หากยอดจำนวนน้อยกว่า</b>                                                    | บัญชี                                                                                                    |
| 10,000 บ/ต้องการถอนทั้งหมด                                                        | <ul> <li>วางเงิน</li> <li>ดอนเงิน</li> </ul>                                                                                                |
| เหเลอก "ถอนเทาทเด"                                                                |                                                                                                    |
| รบเงินทฤอินควยวิธ                                                                 | กอนเงิน                                                                                                    |
| ○ โอนเข้าบัญชี ATS                                                                | จำนวนเงินที่กอนได้ 200,00 จำนวนเงินที่งอกอน 🗆 กอนเท่าที่ได้                                                                                 |
| ธนาคาร <sub>BBL</sub> 🖌 เลงที่บัญชี                                               | วันที่มีผล 24/06/2025                                                                                                    |
| อัพโหลดหน้า book Choose File No file chosen                                       | รับเงินที่ถอนด้วยวิธี                                                                                                    |
|                                                                                   | <ul> <li>โอนเข้าบัญชี ATS</li> <li>โอนเงิน TR เข้าบัญชี</li> <li>ชำระค่าซื้อหลักทรัพย์</li> <li>วางหลักประกันที่บัญชีซื้อขายอื่น</li> </ul> |
| Username ที่เข้าระบบ 0000000 วันที่ทำรายการ 23/06/2025 3.เลือกโอนเงิน TR เข้าบัญโ | ี่ <b>1 เลือก</b> ธนาคาร <sub>BBL</sub> ∽ เลงที่บัญชี                                                                                       |
| ย้อมกลับ ยืมยับกำรวยการ ธนาคารและระบุเลขที่บัญชีร                                 | SUTATS Mannun book Choose File No file chosen                                                                                               |
| ที่ลูกค้าต้องการให้บริษัทโอเ                                                      | นเงินเข้า                                                                                                    |
| จากนนอพเหลดหนาแรกบุค                                                              | าแบบค<br>- ประกอทะ ที่เข้าระเพ                                                                                                    |
|                                                                                   | 4. no 'ยืนยันทำ                                                                                                    |
|                                                                                   | ย้อนกลับ ยืนยันทำรายการ รายการ'                                                                                                    |
|                                                                                   | $c = \frac{1}{2} O t_{1}$                                                                                                    |

## ถอนเงินโดย "ชำระค่าซื้อหลักทรัพย์"

|                              | วางเงิน กอนเงิน                  |                                         |                              |                               |                                |
|------------------------------|----------------------------------|-----------------------------------------|------------------------------|-------------------------------|--------------------------------|
|                              | 1.เลือกประเภทบัญชีเลงทิ          |                                         |                              |                               |                                |
| บัญชีเลงที่ 00โกลสอด         | ที่ต้องการถอนเงิน                | 🗸 ชื่อบัญชี คุณ ลามี                    | ์ แว้คุณ                     |                               |                                |
|                              | กดปุ่ม "ถอนเงิน"                 |                                         |                              |                               |                                |
| ิ อางเงิน 🔍 กอนเงิน          |                                  |                                         |                              | บัญชีเลงที่                   | 00000                          |
|                              | กอนเงิน                          |                                         | 2. ຣະບຸດ                     | ่ำนวนเงินที่ต้อง              | งการ                           |
| จำนวนเงินที่ถอนได้ 200.00    | จำนวนเงินที่งอถอน                |                                         | □ กอนเท่าที่ได้<br>10,000    | เยอดจำนวนน้อ<br>) บ/ต้องการถอ | ่วยกว่ <sup>.</sup><br>วนทั้งเ |
| วันที่มีผล                   |                                  |                                         | ให้                          | เลือก "ถอนเท่า                | ที่ได้"                        |
| ธิบเงินที่ถอนด้วยวิธี        |                                  |                                         |                              | จินที่มีผล                    |                                |
| ◯ โอนเข้าบัญชี ATS           | ร.เสอกา "ชาระหาชอ<br>หลักทรัพย์" | ชำระค่าซื้อหลิกทริพย์ 0 วางหล่          | ลิกประกินที่บัญชีซื้องายอื่น | รับเงินที่ถอนด้วยวิธี         |                                |
| บัญชีเลขที                   | Citlement I<br>(Due Date         | 4. เลือกบัญชีเลงที่                     | า่ที่ต้องการนำเงินใ          | O โอนเข้า                     | ាប៊ល្ងថ ATS                    |
| จำนวนเงินที่ต้องชำธะ         |                                  | พอร์ตออกมาชำร                           | ระค่าซื้อ ระบุจำนว           | U <sup>บัญชีเลงที่</sup>      |                                |
| ดอกเบี้ย                     |                                  | เงินที่ต้องชำระเ                        | หรือถอนชำระเต็ม              |                               |                                |
|                              |                                  | จำนวน, เลื                              | อกวันที่ชำระ                 | เนวนเงินที่ต้องชำระ           |                                |
| ๑ กอนชาระคาซอตาม Due Dat     | te O กอนชำระคาซอล                | Log Log Log Log Log Log Log Log Log Log |                              | ดอกเบี้ย                      |                                |
|                              |                                  |                                         |                              | ๑ กอน                         | ชำระค่าซื้อด                   |
| Username ที่เข้าระบบ 0000000 | อันที่ทำธายกาธ 23/06/2025        | เวลา                                    | 13:58:04                     |                               |                                |
|                              | ย้อนกลับ ยืนยินทำธายก            | าาร                                     |                              | Username ที่เข้าระบบ          | 0001                           |
|                              |                                  |                                         |                              |                               |                                |

### วางเงิน ถอนเงิน คุณ ลามี...มีคุณ ประเภท ชื่อบัญชี $\sim$ Cash Balance $\sim$ ----ប៊ល្ងូ รถอน 🖁 ถอนเงิน หมด จำนวนเงินที่งอถอน 🗆 ถอนเท่าที่ได้ 🔾 วางหลักประกินที่บัญชีซื้องายอื่น ๑ ชำระค่าซื้อหลิกทรัพย์ 🔿 โอนเงิน TR เข้าบัญชี Settlement No. $\sim$ ~ (Due Date) 🗆 ถอนชำธะเต็มจำนวน ธวมดอกเบี้ยและค่าปรับ (ถ้ามี) ค่าปรับ O ถอนชำระค่าซื้อส่วงหน้า ตาม Due Date วันที่ทำธายกาธ 13:58:04 00 23/06/2025 เวลา 5. กด 'ยืนยันทำ ยืนยันทำธายกาธ ย้อนกลับ รายการ'

Customer Relations

## ถอนเงินโดย "วางหลักประกันที่บัญชีซื้องายอื่น"

|                                        | ວາ                               | มเงิน กอนเงิน                                                                                 |                                                                       |                                            |                        |                                                                                                    |                                       |                                                     |
|----------------------------------------|----------------------------------|-----------------------------------------------------------------------------------------------|-----------------------------------------------------------------------|--------------------------------------------|------------------------|----------------------------------------------------------------------------------------------------|---------------------------------------|-----------------------------------------------------|
| บัญชีเลงที่                            | 00D3722 Y ที่ต้องก               | เภทบัญชีเลงที่<br>ารถอนเงิน <sup>2 ชื<sub>่อบัญชี</sub><br/>"กอนเงิน"</sup>                   | คุณ ลาลินน์ ศรีคุณ                                                    |                                            |                        |                                                                                                    |                                       |                                                     |
| 0 อางเงิน                              |                                  |                                                                                               |                                                                       |                                            |                        | วางเงิน กอนเงิน                                                                                                    | I                                     |                                                     |
|                                        |                                  | ถอนเงิน                                                                                       | 2. ຣະ                                                                 | บุจำนวนเงินที่ต้                           | <i>โ</i> องการถอน      | ประเภท<br>บัญชี                                                                                                    | 🗸 ชื่อบัญชี                           | คุณ สาลินน์ ศรีคุณ                                  |
| จำนวนเงินที่ถอนได้                     | 205.00 จ๋                        | านวนเงินที่งอกอน                                                                              | □ ถอนเก่ากี่<br>10,0                                                  | ท <sup>ุ</sup> ๊กยอดจำนวน<br>00 บ/ต้องการถ | น้อยกว่า<br>กอนทั้งหมด |                                                                                                    |                                       |                                                     |
| จันที่มีผล                             | 23/06/2025                       |                                                                                               |                                                                       | ให้เลือก "ถอนแ                             | า่าทีได้"              | ถอนเงิน                                                                                                    |                                       |                                                     |
| รบเงนทถอนควยวธ<br>◯ โอนเข้             | าบัญชี ATS O โอนเงิน TR เช้      | .เลือก "วางหลักประกันที่<br>มัญเรีซื้องวยอื่น"                                                | <ul> <li>อางหลักประกันที่บัญชีซื้อง</li> </ul>                        | จำนวนเงินที่ถอนได้                         | 205.00                 | จำนวนเงินที่งอด                                                                                                    | าอน                                   | 🗆 ถอนเท่าที่ได้                                     |
| วางหลักประกันที่บัญชี<br>ซื้องายเลงที่ | 00D3722                          | In Bala                                                                                       | nce                                                                   | วันที่มีผล<br>รับเงินที่ถอนด้วยวิธี        | 23/06/2025             |                                                                                                    |                                       |                                                     |
|                                        |                                  |                                                                                               |                                                                       | (โอนเข้า                                   | บัญชี ATS              | โอนเงิน TR เข้าบิญชี                                                                                                    | ชำระค่าซื้อหลิกทริพย์                 | อางหลักประกันที่บัญชีซี้องายอื่น                    |
| Username ที่เข้าระบบ                   | 00D3722 วันที่ทำธายท<br>ยัอนทลับ | <sup>าร 23/06/2028</sup> 4. เลือกบัญชีเ<br><sub>ยืมยินทำร</sub> ในพอร์ตออกม<br>จำนวนเงินที่งะ | ลงที่ที่ต้องการนำเงิน<br>าวางหลักประกัน ระเ<br>วิถอนหรือถอนเท่าที่ได้ | อางหลักประกันที่บัญชี<br>ซื้องายเลงที่     | 00D3722                | ~                                                                                                    | ประเภทบัญชี Cash Ba                   | lance 🗸                                             |
|                                        |                                  |                                                                                               |                                                                       | Username ที่เข้าระบบ                       | 00D3722                | อินที่ทำธายการ 23/<br>ยัอนทลิบ ยืน                                                                                                    | 06/2025<br>เย <mark>ินทำรายการ</mark> | <sup>เวลา</sup> 14:01:24<br>ด 'ยื่นยันทำ<br>รายการ' |
|                                        |                                  |                                                                                               |                                                                       |                                            |                        | 1999 - 1998 - 1999 - 1999 - 1999 - 1999 - 1999 - 1999 - 1999 - 1999 - 1999 - 1999 - 1999 - 1999 - 1999 - 1999 -<br>1999 - 1999 - 1999 - 1999 - 1999 - 1999 - 1999 - 1999 - 1999 - 1999 - 1999 - 1999 - 1999 - 1999 - 1999 - 1999 - |                                       | c + O/t                                             |

## Customer Relations

# VALVE BEYOND WEALTH คณคาที่เหนือกว่าความมั่งคง

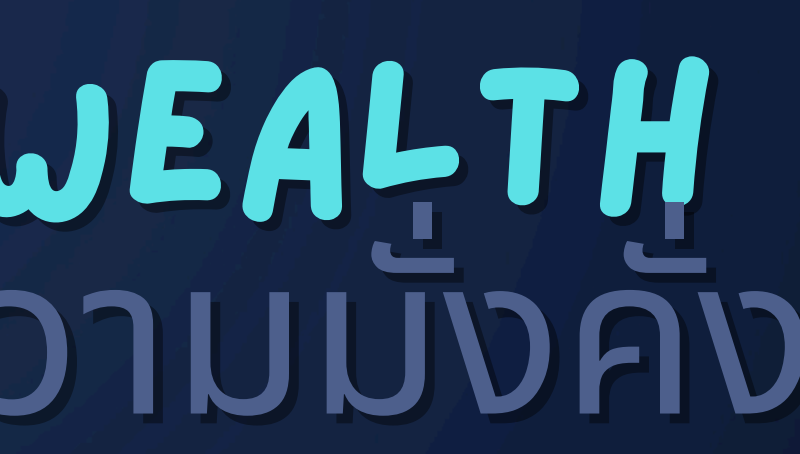